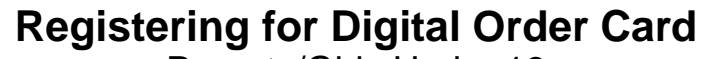

Parents/Girls Under 13

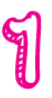

girl scouts

Watch for your registration email\* from "Girl Scout Cookies" (<u>email@email.girlscouts.org</u>) with the subject "Register for the Digital Cookie Platform Today". Your council will let you know the approximate date you can expect to see that email. Search your "Promotions/Clutter/Spam" folder too.

digital

Parent

\*If you did not receive a registration email, see the "<u>No Registration Email</u>" Tip Sheet.

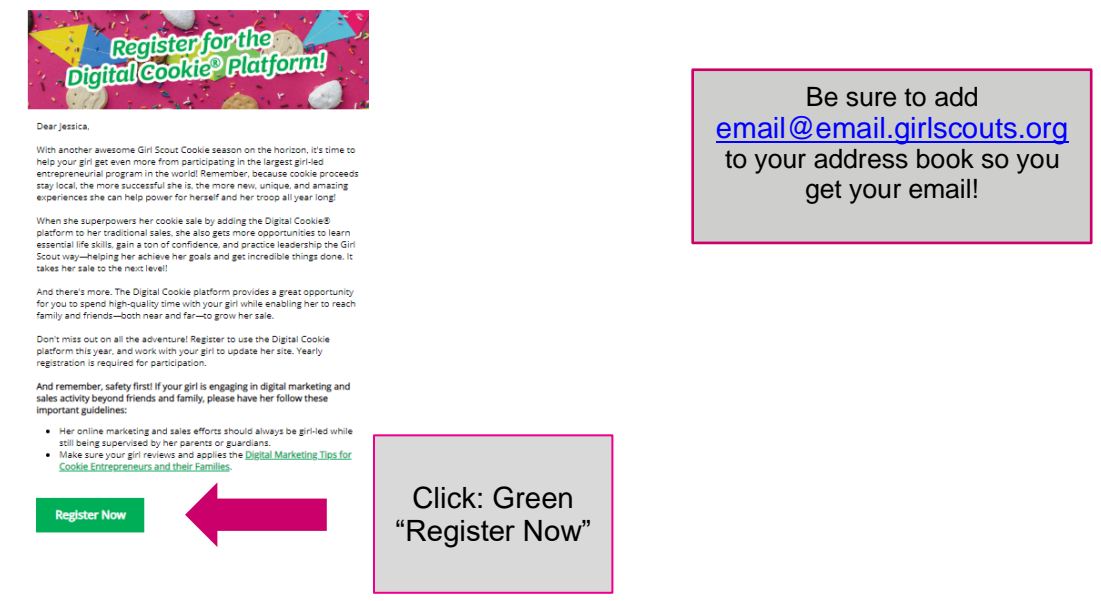

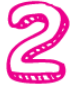

In the email is a green button to take you to the Digital Order Card registration site. Simply click that button!

(For best results, use the most recent version of your web browser)

| ° ZX    |
|---------|
|         |
| None of |

Once you click the link you'll be on the Digital Order Card 6.0 site. You'll need to create a password.

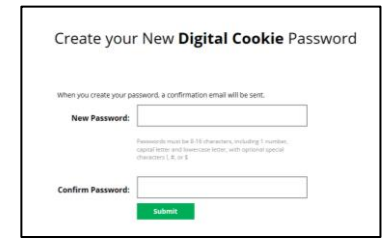

Digital Cookie 2022

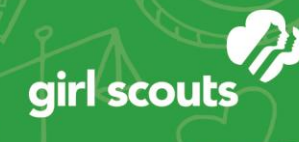

Parent Site Registration

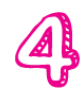

Use your new password to log in. Remember to use the same email address where you received your registration email-that's the one your Girl Scout Council has on file for you.

digita

| girl scouts          |                                              | digital<br>contraction |
|----------------------|----------------------------------------------|------------------------|
|                      | Log in to Digital Cookie                     | A BOARD                |
|                      | Enal                                         |                        |
|                      | Password                                     |                        |
|                      | Log in Forget parameters to log to           |                        |
|                      |                                              |                        |
| (C                   |                                              |                        |
| jan Wekster Personet | Privacy Terres & Conditions Contact Dis Help | (DEBPSh                |

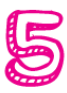

When you first log in, you will have the "*Safe Selling for Smart Cookies*" safety video pop-up to watch and review with your Girl Scout(s). You can't proceed any further until the full video has been viewed.

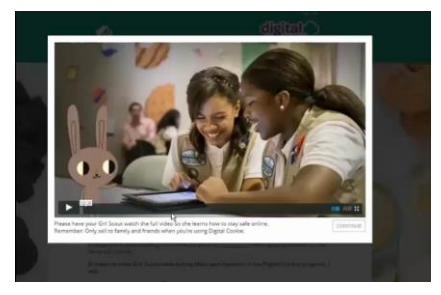

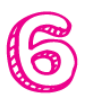

Read and accept the Terms and Conditions agreement. Note, if you are a volunteer, you will first see an additional Terms and Conditions for Volunteers.

|        |                                                                                                    | 1   |
|--------|----------------------------------------------------------------------------------------------------|-----|
|        | You must accept the Terms & Conditions to Participate in Digital Cookie. REQU                                                                                                    | RED |
|        | Digital Cookie                                                                                                    | 00  |
|        | Terms and Conditions for Parents/Guardians of Girl Scouts                                                                                                    | - 1 |
|        | Effective July 30, 2014                                                                                                    | - 1 |
|        | Updated November 7, 2019                                                                                                    |     |
|        | Welcome to the Digital Cooke program Parenz/Guardians must agree and adhere to the below terms and<br>condexes ("Perenz/Guardiane" Terms & Condexes") by cloking "I-ACCEPT" in order for their Gel Social to<br>persopera in the Digital Cooke program.                                                                                                    |     |
|        | The Bight Casils engines as approach for type Gel Societ covers her can Bight Casils consider bet<br>coverse on purchas casils on ones. Gel Societ as the active is devined as Bight Casils motion<br>application with well enable Gel Societ as associet the Bight Casils and enable<br>applications and the enable Gel Societ as associet the Bight Casils and enable<br>societable on table (the Bight Casils in taking). The Societable Bight Casils and the<br>societable on table (the Bight Casils Missi equity). The Societable Bight Casils and the<br>ability gets areas, monty management, people ability, decision making, and business athraits in a modern digral<br>areas. |     |
|        | In addition, because your Girl Scout will be involved with menaging and ensuing information associated with the<br>program online, please carefully review the accompanying <u>Provid Nation</u> before agreeing to these<br>Parent Queenians. Themas & Carefullions.                                                                                                    |     |
|        | Your agreement to these Parents/Guardians Terms 8. Conditions constitutes your consent to the Privacy Notice<br>and consent that your Gif Scout may participate in the Digital Cookle program.                                                                                                    |     |
|        | I will keep my Girl Scout safe during her patient ion in the Digital Cookie program:                                                                                                    |     |
|        | Indiferente the <u>Distant Marineting Tites for Goodes</u> rescues. <u>Suspiermental Safety Goodes</u> Dented rescues. <u>Suspiermental Safety Goodes</u> Dented rescues. <u>Suspiermental Safety Goodes</u> Dented                                                                                                    |     |
| Check  | Stratus das no companyo de la <u>Casa Capa Casa</u> Balance y de la manda indema de seu<br>Casta das no companyo de la <u>Casa Capa Capa Casa</u> Balance y de la manda indema de seu<br>terrorada                                                                                                    |     |
| accept | Continue                                                                                                    |     |

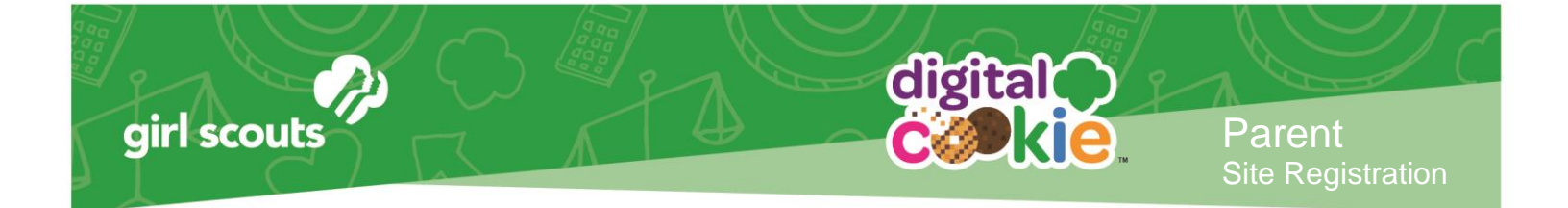

|       | _ |
|-------|---|
|       |   |
| 8     |   |
|       |   |
|       | N |
|       | v |
| _ / / |   |
| _ / N |   |
| - / N |   |
|       |   |
|       |   |

Next, the "Girl Scout Safety Pledge" will appear. Be sure to read it to/with your Girl Scout(s). Then check the box for "accept" and click "continue."

| 1    |                                                                                                    |
|------|----------------------------------------------------------------------------------------------------|
| 1    | A Girl Scout must accept the Safety Pledge to participate in Digital Cookie. 400400                                                                                                    |
|      | Digital Cookie                                                                                                    |
| 4    | Girl Scours Digital Cookie Pledge<br>Effective July 30, 2014<br>Updated November 7, 2019                                                                                                    |
|      | Weitwerter to the Digital Coster program This pindge ("Digital Coster Predge") will tell prochow you can planticipate<br>in the Digital Coster program.                                                                                                    |
|      | The Bayer Caster purports as a segmentary to prove using the mere Bayer Caster set on the purport<br>concerns on use points an using metric the set and a set as the set of the set of the purport<br>of the set of the set of the set of the set of the set of the set of the set of the set of the set of the<br>the set of the set of the set of the set of the set of the set of the set of the set of the set of the set of the<br>memory and the set of the set of the set of the set of the set of the set of the set of the set of the set of the<br>set of the set of the set of the set of the set of the set of the set of the set of the set of the set of the set of the<br>set of the set of the set of the set of the set of the set of the set of the set of the set of the set of the<br>set of the set of the set of the set of the set of the set of the set of the set of the set of the set of the set of the<br>set of the set of the se |
|      | Hell Keep safe colline during my participan  the Digital Coskle program: Indireview with my parent or gametics and non- Indireview with my parent or gametics and non- Indireview my parent or gametics and non- Indireview my parent or gametics and non- Indireview my parent or gametics and non- Indireview my parent or gametics and non- Indireview my parent or gametics and non- Indireview my parent or gametics and non- Indireview my parent or gametics and non- Indireview my parent or gametics Indireview my parent or gametics Indireview my paren                                                                                                    |
| leck | I understand and acknowledge that if 1 do not comply with this Girl Scius Digital Coske Pfedge in all ways, my<br>participation in the Digital Coske program may be intrimuted.                                                                                                    |
|      | 1, Taylor Smith, accept the Digital Cookie Safety Piedge.                                                                                                    |
| cept | Continue                                                                                                    |

You will then be taken to a screen to activate your girl or girls for the Digital Cookie program and update their preferred name if necessary.

|          |   | Digital Cookie Registration                                                                                                    |            |               |            |       |                          |                       |        |
|----------|---|----------------------------------------------------------------------------------------------------|------------|---------------|------------|-------|--------------------------|-----------------------|--------|
|          | 1 | Register your Gri Scout to participate in Dignal Cookie. She'll get access to the Digital Cookie Platform where each Gri Scout can set up her<br>cookie size and gaals, manage orders and learn marketing business skills.<br>Grifs 13 and older can add their own email address. This allows them to manage details for their cookie size. |            |               |            |       |                          |                       |        |
| CIICK TO |   | Digital Cookie<br>Status                                                                                                    | Girl Scout | Date of Birth | GSUSA ID   | Тгоор | Preferred First<br>Name* | Girl Email<br>Address | Action |
| activate |   | ister                                                                                                    | Darcy Li   | 07/01/2013    | 9999998994 | 12361 |                          |                       |        |
| gins     |   |                                                                                                    |            |               |            |       |                          |                       |        |
|          | - |                                                                                                    |            |               |            |       |                          | ACCESS S              | TΈ     |

If the Girl Scout you are registering is 13 or older, you have the option to enter her email address and she will complete her own registration process. (See "<u>Site Registration--Girl</u> <u>13 and Older</u>" Tip Sheet for instructions.) Girls under 13 will login in partnership with her caregiver and do not need a separate email address.

After activating all your girls (if you have multiple girls), you will click the "Access Site" button to be taken to the first girl's home page.

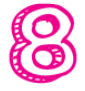

Once you have registered, watch your inbox for a registration confirmation email and save this email where you can find it during cookie season!

## Next Steps: Site Setup Marketing to Customers

## Other useful trainings: <u>Earning Badges</u> Accessing the Games/Videos